# PointLock PRO User Guide

포인트락 프로 사용자 가이드

Ver 3.5

제작자 : 아란타(주)

# ■ 알림

PointLock PRO Guide Version 11.0 Copyright © 1991 Ahranta, Inc. All Rights Reserved

본 사용자 가이드의 내용은 제품의 성능향상과 기능 개선에 따라 사전예고 없이 변경될 수 있 습니다.

아란타(주)는 본 사용자 가이드에서 설명한 용도 이외에 시장성 및 적합성 등에 대하여 어떠한 보증도 하지 않으며 본 사용자 가이드에 포함된 오류 또는 이 자료의 공급이나 수행 또는 사용 과 관련하여 직접 또는 간접, 특별히 우연 또는 필연적으로 발생한 손해에 대하여 어떤 책임도 지지 않습니다.

사용자 가이드에 대한 저작권과 지적 소유권은 아란타(주)가 가지고 있으며 이 권리는 대한민 국의 저작권법과 국제 저작권 조약에 의하여 보호됩니다. 따라서, 아란타(주)의 사전 동의 없이 본 사용자 가이드의 일부 혹은 전체 내용을 무단 복사, 복제, 전재하는 것은 저작권법에 저촉되 는 행위입니다.

Microsft® Windows XP / Windows Vista / Windows 7 / Server 2003 / Server 2008 등은 타사 소유의 등록상표이며 저작권에 보호 받습니다. 기타 본 사용자 가이드에 표현된 타사 소유의 등 록상표 및 저작권에 보호를 받는 용어들은 단지 인용 및 참고를 위해서만 사용됩니다.

ⓒ 1991 아란타 주식회사

# ■ 목차

| PointLock PRO 소개               | 3  |
|--------------------------------|----|
| 1. 개요                          | 3  |
| 2. 특징                          | 3  |
|                                |    |
| PointLock PRO 설치하기             | 5  |
| 1. 시스템 사양                      | 5  |
| 2 제품들록 방법                      | 5  |
| - 에랍당덕 당립                      | 7  |
| 5. 2718 G                      | ,  |
| PointLock PRO 식행하기             | 9  |
|                                |    |
| Pointlack PRO 71-              | 11 |
|                                |    |
| PointLock PRO 사용방법             | 13 |
| 1. 폴더 잠금(숨김) 및 잠금 폴더 목록 확인     | 13 |
| 2 폭더 장금 해제                     | 15 |
| 3 파익 암호화                       |    |
| 의 기존                           |    |
| 5. 이부 저송 암호하 파익 생성             |    |
| 6. 외부 전송 암호화 파일 복호화            | 20 |
| 7. 네트워크 잠금 및 해제                | 21 |
| 8. 화면 작금 및 해제                  | 25 |
| 9. 화경설정                        | 26 |
| 10. 잠금 폴더 내 신규파일 생성 (Shell 기능) | 27 |
|                                |    |
| PointLock PRO와 관련된 주의사항        | 28 |
|                                |    |
| Pointlock PBO 사게하기             | 20 |
|                                | 29 |
| Deintlade DDO 기수지의             | 22 |
| rollitlock rNO 기굴시권            | 32 |

#### ■ 포인트락 프로 소개

#### 1. 포인트락 프로 개요

최근 인터넷 산업과 관련하여 가장 큰 이슈는 해킹과 보안 입니다. 잇달아 신문과 뉴스를 크 게 장식하는 개인정보 및 기밀자료의 무단 유출과 보안 문제는 회사 내에서는 물론 개인에게 도 중요한 문제가 되고 있습니다. 이러한 이유로 각 기업에서는 외부인의 침입을 막기 위한 무단침입방지 장치는 물론 방화벽을 설치하여 해커의 접근을 막고 있으나 막대한 비용 부담과 설치의 복잡함 뿐만 아니라 내부의 적으로부터의 침입에는 속수무책이라는 한계점이 있습니다.

이러한 시스템을 대체할 수 있을 뿐만 아니라 강력한 시너지 효과를 발휘해 주는 프로그램이 바로 개인정보보호 프로그램 포인트락 프로입니다. 포인트락 프로는 PC에 저장된 각종 데이터 를 보호하는 프로그램으로써 인터넷을 포함하여 모든 네트워크를 통한 해커의 침입에 대비하 여 데이터의 유출을 차단하고, 본인의 실수나 타인의 부적절한 사용으로부터 시스템의 오류 또는 데이터의 임의적인 삭제 및 변경 등을 방지 합니다.

또한 타인의 부적절한 사용시 발생할 수 있는 자료의 유출에 대비하기 위하여 중요한 폴더 및 드라이브를 윈도우 상에서 숨겨 놓아 타인에 의한 시스템 접근을 차단할 수 있습니다. 그 리고 가장 놀라운 포인트락 프로의 기능은 암호화된 파일을 수정 및 변경 할 때에 프로그램 내에서 파일을 자동으로 수정/변경하여 파일에 암호를 생성하기 때문에, 파일을 수정 한 후 암 호를 다시 등록하는 번거로움이 없다는 것입니다. 즉 포인트락 프로 내에서 암호화된 파일을 자유롭게 수정을 한 후 작업을 완료하면 자동으로 암호화되어 저장됩니다.

2. 포인트락 프로 특징

(1) 매우 가벼운 시스템입니다.

포인트락 프로의 크기는 9.31MB로 타 보안 솔루션과는 달리 PC 및 노트북에 전혀 부담을 주지 않습니다. 그렇기 때문에 "포인트락 프로"를 설치하신다고 해서 컴퓨터 시스템이 느려 지거나 하는 경우는 절대 없습니다.

(2) 사용이 쉽습니다.

매우 익숙한 윈도우 탐색기의 인터페이스를 제공하여, 컴퓨터를 다루는데 서툰 분들도 5분 만 사용해보면 매우 쉽게 포인트락 프로의 보안을 경험하실 수 있습니다.

(3) 개인정보을 완벽히 보호합니다.

포인트락 프로는 폴더잠금(숨김) 및 파일 암호화 기능으로 개인정보 및 기밀자료의 유출을 차단할 수 있습니다. 또한 인터넷 익스플로러의 웹사이트 방문기록과 윈도우의 최근 사용한 파일리스트의 이력을 간단히 제거할 수 있어 개인 프라이버시를 보호할 수 있습니다.

페이지**3** 

(4) 모든 네트워크를 차단합니다.

인터넷을 포함한 모든 네트워크를 차단할 수 있기 때문에 네트워크 잠금 설정을 하시면 해 킹, 바이러스, 악성코드 및 자료 유출 걱정 없이 '포인트락프로 보안 탐색기' 안에서 안전한 컴퓨터 작업이 가능합니다.

(5) 빈번한 업데이트가 필요 없습니다.

신종 바이러스 및 악성코드에 대응하기 위해 수시로 업데이트를 할 필요가 없습니다. 그렇 기 때문에 업데이트 시 발생하는 네트워크 트래픽 및 비용이 발생하지 않습니다.

# ■ 포인트락 프로 설치하기

#### 1. 시스템 사양

#### ※ 저사양의 시스템에서도 원활하게 동작합니다.

| CPU        | MEMORY  | DISK      | OS            |
|------------|---------|-----------|---------------|
|            |         |           | Windows XP    |
| 12010년 전성의 | 32MB 이상 | 20MB 여유공간 | Windows Vista |
| 펜티엄급 프로세서  |         |           | Windows 7     |

#### 2. 제품등록 방법

- (1) **포인트락 프로 홈페이지(http://www.pointlock.co.kr)**에 접속합니다.
- (2) 홈페이지 상단 메뉴에서 [제품등록]을 클릭합니다.

| POINT LOCK F |        | 블로그가기   고객지원 |      |       |       |
|--------------|--------|--------------|------|-------|-------|
| 포인트락 프로 소개   | 포인트락 M | 제품 등록        | 다운로드 | 주요 기능 | 고객 지원 |
|              |        | 제품 등록        |      |       |       |
|              |        |              |      |       |       |

(3) "소프트웨어 사용권 인증서" 또는 "PointLock PRO CD-Rom 케이스" 내에 첨부된 **'제품일 련번호'**를 입력 후 [인증] 버튼을 클릭합니다.

#### 제품 등록

🔟 > 제품 등록 > 제품 등록

포인트락 프로 제품등록을 하시면 설치프로그램을 다운로드 받으실 수 있습니다.
 등록하신 정보는 A/S를 위한 용도로만 사용됩니다.

| • 문의사항은 고객지원실(02-325-0303)로 연락 주시기 바랍니다. |                  |  |  |  |  |  |
|------------------------------------------|------------------|--|--|--|--|--|
| 🖸 제품 등록                                  | ③ 제품 등록          |  |  |  |  |  |
| 구입일자 *                                   | (0月:2010-06-15)  |  |  |  |  |  |
| 구입경로 *                                   | 선택하세요 💌          |  |  |  |  |  |
| 이름 *                                     |                  |  |  |  |  |  |
| 상품종류 *                                   | Point Lock Pro 💌 |  |  |  |  |  |
| 제품일련번호 *                                 | 민증               |  |  |  |  |  |
| E-mail *                                 |                  |  |  |  |  |  |
| 회사이름                                     |                  |  |  |  |  |  |
| 전화번호 *                                   |                  |  |  |  |  |  |
| 모바일 *                                    |                  |  |  |  |  |  |
| 우편번호                                     | -                |  |  |  |  |  |
| 주 소                                      |                  |  |  |  |  |  |
| 상세주소                                     |                  |  |  |  |  |  |
|                                          | 다음               |  |  |  |  |  |

```
(4) 해당 제품을 다운로드하여 설치합니다.
```

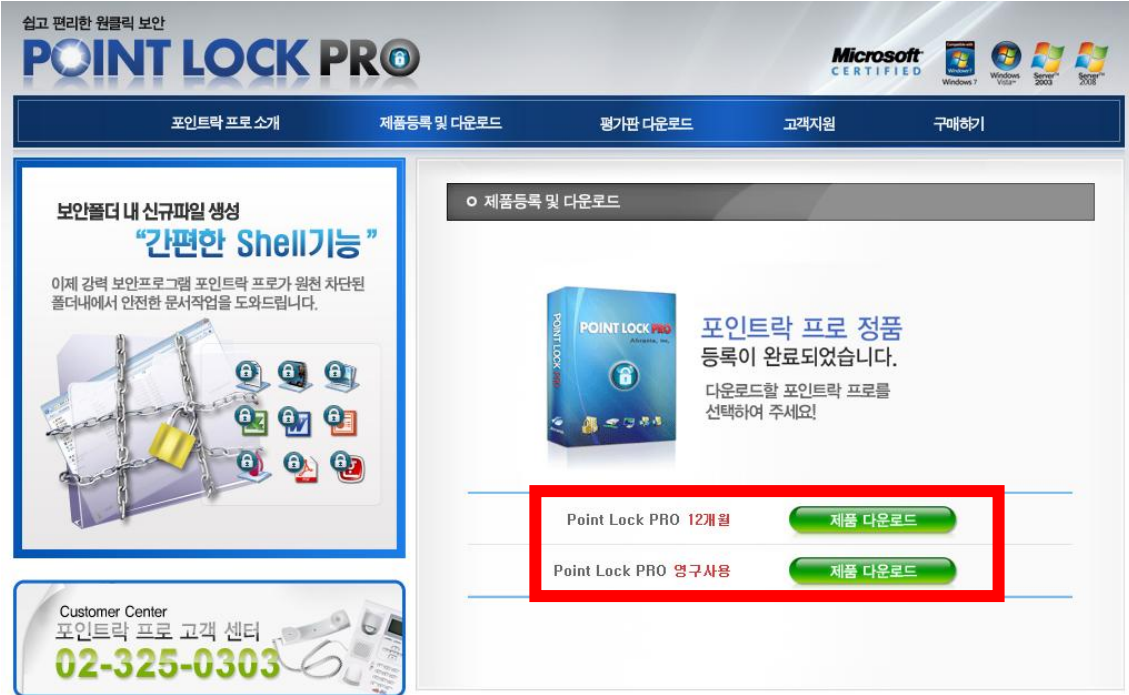

3. 설치방법

(1) 다운로드 받은 포인트락 프로의 "setup.exe" 설치 프로그램을 실행합니다.

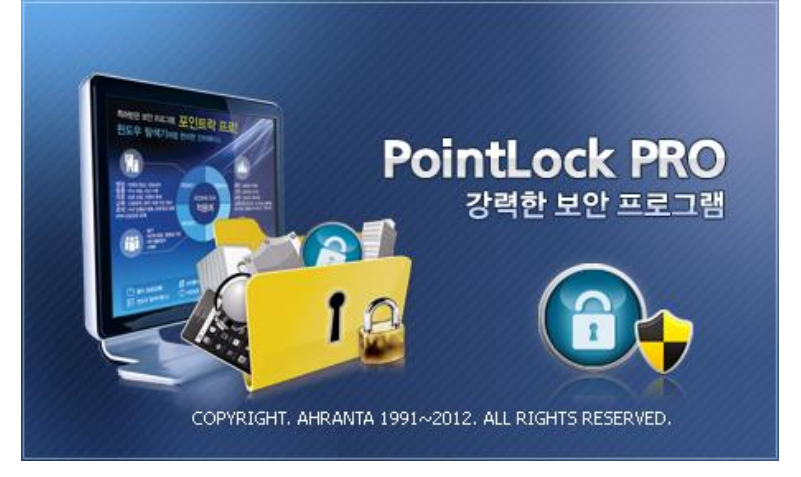

(2) **[다음]**을 클릭합니다.

| 포인트락 설치                      |                                                                                                    |
|------------------------------|----------------------------------------------------------------------------------------------------|
| PointLock PRO<br>강력한 보안 프로그램 | 포인트락 설치 프로그램입니다<br>이 프로그램은 컴퓨터에 포인트락 을(를) 설치합니다. 설치<br>프로그램을 실행하기에 앞서 모든 Windows 프로그램을 반<br>드시 종료하시기 바랍니다. |
|                              | 다음(N) > 취소                                                                                                 |

# (2) 사용권 계약을 자세히 읽으신 후, [동의]를 클릭합니다.

| 포인트락 설치 포인트락 설치                                                                                                    |
|----------------------------------------------------------------------------------------------------|
| 사용권 계약                                                                                                    |
| 다음 사용권 계약을 자세히 읽어 주십시오.                                                                                                    |
| PAGE DOWN 키를 눌러 계약서의 나머지 부분을 보십시오.                                                                                                    |
| 최종 사용자 사용권 계약 📃 🔺                                                                                                    |
| 본 제품의 사용권 계약("사용권 계약")은 Ahranta, Inc, 와 소프트웨어("소프트웨어")의 협력업<br>체 및 허가자와 사용자(개인 또는 단일 업체) 사이에 체결되는 계약입니다. 귀하가 본 소프트<br>웨어를 설치하는 것은 이 계약 내용에 대하며 동의함을 인정하는 것입니다. 평가판을 가지고<br>계시다면 평가판 라이센스를 참조 하시기 바랍니다. |
| Ⅰ. 총 칙 🗸                                                                                                    |
| 사용권 계약의 모든 조건에 동의하십니까? 취소를 선택하면 설치 프로그램이 종료됩니다.<br>포인트락을 설치하려면 이 계약에 동의해야 합니다.                                                                                                    |
| < 뒤로(B) 동의 취소                                                                                                    |

(3) 소속(회사명 또는 이름), 일련번호, 사용자ID, 암호, 암호확인(재입력), 암호 분실시 연상문 구를 입력합니다.

| ※ 사용자ID 및 암호는 매우 중요                             | 요하므로 분실되지 않도록 유의해 주십시오.                              |
|-------------------------------------------------|------------------------------------------------------|
| 포인트락 설치                                         |                                                      |
| 사용자 ID와 암호를 정확히 입력해야 포<br>아래 입력하신 정보는 반드시 보관하시. | 인트락 프로그램을 제거할 수 있습니다.<br>기 바랍니다.                     |
| 다음을 입력하며 주십시오. 일련번호, 사용자                        | 다 ID, 암호(확인포함)은 필수 입력사항 입니다.                         |
| 소 속(C)                                          |                                                      |
| 일련번호(S) -                                       |                                                      |
| 사용자 ID                                          | 사용자 ID는 총 4~16자이며, 대소문자를 구별합니다.                      |
| 암 호                                             | - 영문,숫자 조합으로 8자 미상<br>- 같은 수자 패턴 또는 키보드의 여속되 무자역, 제인 |
| 암호확인                                            |                                                      |
| 연상문구(HINT)                                      | 암호를 떠올릴 수 있도록 입력해주세요.                                |
|                                                 | < 뒤로(B) 다음(N) > 취소                                   |

(4) 포인트락 프로의 설치가 진행중입니다.

| 포인트락 설치           |                | ×   |
|-------------------|----------------|-----|
| 설치 상태             |                | 124 |
| 포인트락 설치 프로그램이 요청한 | ! 작업을 수행 중입니다. |     |
| 설치하는 중:           |                |     |
|                   | 32%            |     |
| InstallShield     |                |     |
| 1110/01/01/01/0   |                | 취소  |

(5) 설치가 끝난 후, 반드시 컴퓨터를 다시 시작하시기 바랍니다.

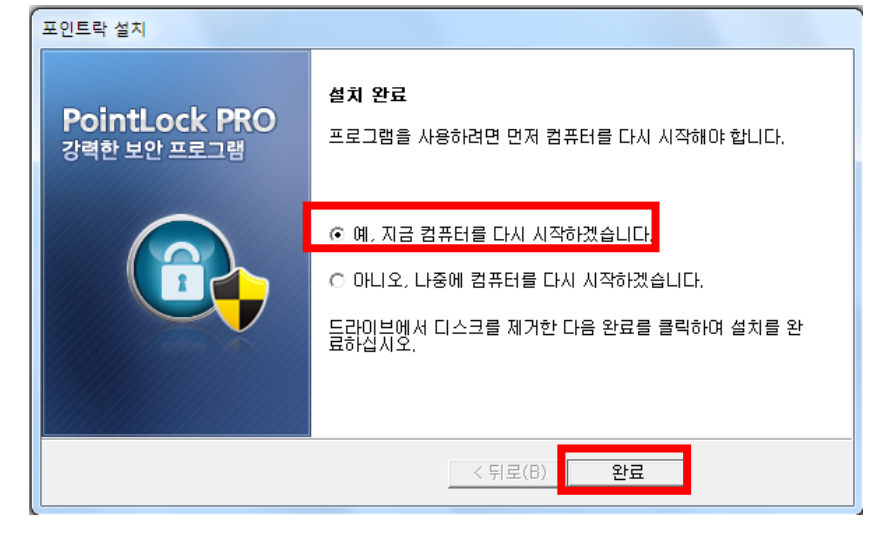

#### ■ 포인트락 프로 실행하기

1. 실행하기

(1) 포인트락 프로를 설치하시면 바탕화면에 [포인트락 프로 바로가기 아이콘]이 생성됩니다.
 마우스로 [포인트락 프로 아이콘]을 더블클릭하여 프로그램을 실행합니다.

※ 주의사항 : 윈도우 비스타 또는 윈도우7에서 실행할 경우 관리자 권한으로 실행해야 합니다.

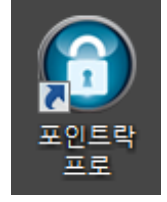

- (2) 관리자 권한으로 실행하는 방법은 다음과 같은 2가지가 있습니다.
  - 포인트락 프로 실행 시, 마우스 오른쪽 버튼을 클릭하여 [관리자 권한으로 실행]을 선택 합니다.

| 6    |            |                           |
|------|------------|---------------------------|
| 포인트락 |            | 열기(0)                     |
| 프로   |            | 호환성 문제 해결(Y)              |
|      |            | 파일 위치 열기(I)               |
|      | 0          | 관리자 권한으로 실행(A)            |
|      | <u>, 1</u> | 알집으로 압축하기(L)              |
| 미포기기 | Ω          | "PLockRun.zip" 으로 압축하기(Q) |
|      |            | 작업 표시줄에 고정(K)             |

② 포인트락 프로 실행 시, 마우스 오른쪽 버틀을 클릭하여 [속성] - [호환성] -[권한수준]에 서 [관리자 권한으로 이 프로그램 실행]을 체크합니다.

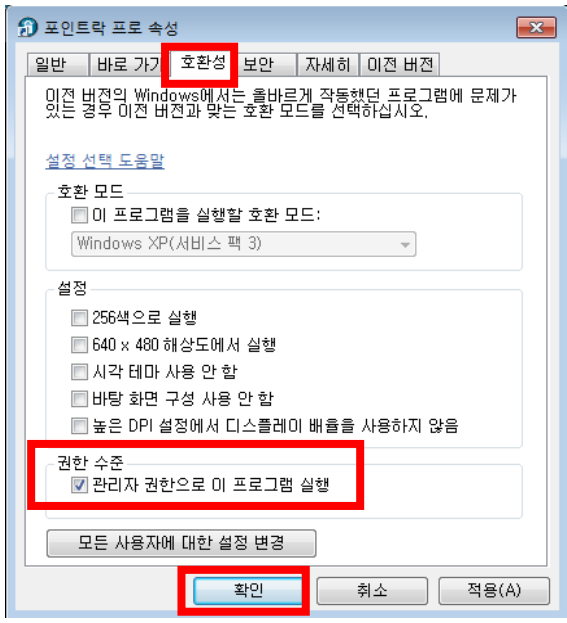

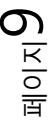

(3) 포인트락 프로를 처음 실행하시면 아래와 같은 안내창이 나옵니다.

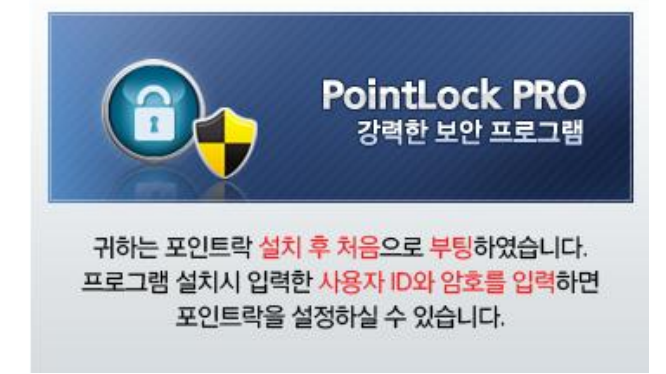

(4) 설치 하실 때 설정했던 사용자ID와 비밀번호(암호)를 입력한 후, [확인]을 클릭합니다.

|           | PointLock PRO<br>강력한 보안 프로그램 |
|-----------|------------------------------|
| 사용자ID     | 확인 @                         |
| 202 333 5 |                              |

(5) 포인트락 프로가 실행됩니다.

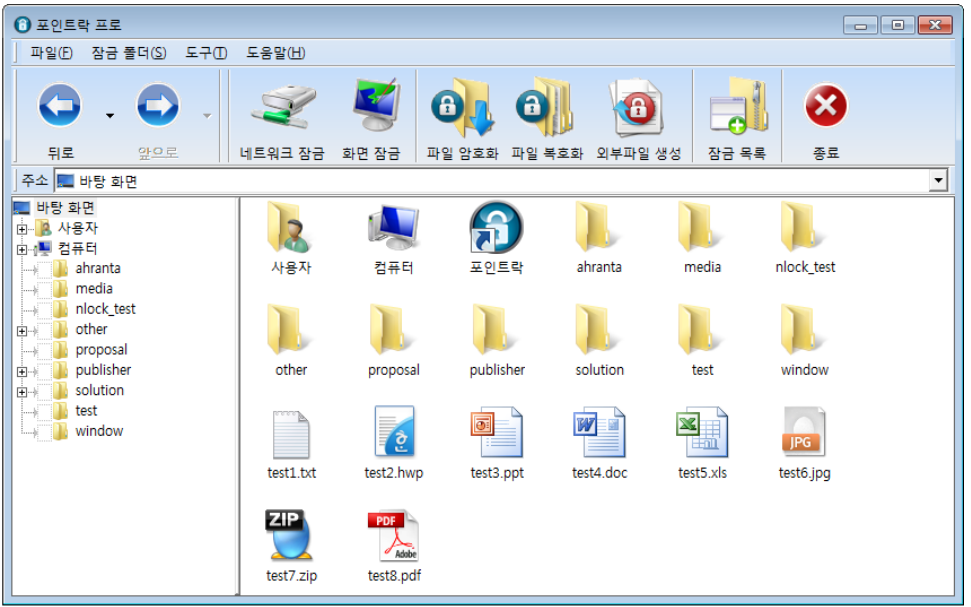

#### ■ 포인트락 프로 기능

1. 폴더 잠금 기능

사용자의 컴퓨터 네트워크에 연결한 다른 사용자나 침입자들이 사용자의 컴퓨터의 중요한 자 료가 저장된 폴더들을 의도적으로 복사하거나 삭제할 수 없도록, 폴더를 숨김으로써 사용자 자신만이 사용할 수 있도록 제어하는 기능입니다.

포인트락 프로를 실행시킨 뒤, 보호하고자 하는 중요 폴더를 체크 하여 숨길 수 있습니다. 폴 더잠금 기능이 설정되어 있는 폴더는 다른 네트워크 침입자는 복사, 변경 또는 삭제할 수 없 으나, 사용자는 포인트락 프로를 실행하여 로그인 하신 후 프로그램 내에서 폴더 및 문서의 신규 생성, 복사, 수정, 삭제 등 윈도우탐색기에서 사용할 수 있는 기능들을 경험할 수 있습니 다.

#### 2. 파일 암호화 / 복호화

포인트락 프로는 컴퓨터 내의 모든 파일을 암호화 및 복호화 할 수 있습니다. (avi, bmp, doc, exe, flc, gif, jpg, mp3, pdf, ppt, psd, rar, tar, txt, xls, zip, 등) 암호화된 파일은 오직 포인트락 프 로 내에서만 볼 수 있으며, 암호화된 파일의 아이콘은 포인트락 프로에서 제공하는 독특한 아 이콘으로 변환됩니다.

암호화된 파일을 수정 및 변경 할 때에는, 수정 후에 암호를 다시 등록하는 번거로움 없이, 프로그램 내에서 자동으로 파일을 수정/변경하여 파일에 암호를 생성하기 때문에, 포인트락 프 로 내에서 자유롭게 수정작업이 가능합니다.

3. 외부파일 생성

중요한 파일을 외부로 전송해야 할 때, 파일을 암호화하여 안전하게 전달할 수 있습니다. 외 부에서 파일을 받는 제 3자는 포인트락 뷰어를 통해 읽기가 가능합니다. 그러나 암호화된 파 일의 변경 및 수정을 불가능합니다.

4. 네트워크 잠금

네트워크 잠금 기능은 인터넷을 포함한 모든 네트워크 접속을 차단함으로써 사용자가 포인트 락 프로를 실행하는 동안 해킹, 바이러스, 악성코드 불법 접근 및 자료의 유출 등의 위험으로 부터 사용자의 컴퓨터를 보호할 수 있습니다.

5. 화면 잠금

포인트락 프로만의 화면보호기 설정으로 사용자가 설정한 일정 시간 동안 포인트락 프로를 사용하지 않거나 컴퓨터 작업 장소를 비울 경우, 자동으로 네트워크 차단 및 설정한 폴더를 즉시 잠그는 기능입니다. 네트워크의 차단 여부는 따로 설정하실 수 있으며, 화면 잠금 모드를 해지하기 위해서는 로그인 ID와 비밀번호가 필요합니다.

페이지 📕

6. 잠금 폴더 목록 보기

사용자가 Folder Lock기능으로 폴더를 숨겼을 경우에는 윈도우 상에 보이지 않기 때문에 폴 더의 위치를 잊어버릴 수 있습니다. 잠금목록보기 기능으로 잠금 폴더를 편리하게 수정할 수 있습니다.

7. 최근 문서 및 인터넷 목록 삭제

포인트락 프로는 윈도우 시작메뉴의 문서목록과 인터넷 익스플로러의 열어본 페이지 목록을 다른 사용자들이 볼 수 없도록 삭제할 수 있는 기능을 갖고 있습니다.

8. 보안탐색기 기능

포인트락 프로에서는 윈도우 탐색기에서 사용할 수 있는 모든 기능을 사용할 수 있습니다. 포인트락 프로를 실행 하신 후, 탐색기에서와 같이 오른쪽 마우스를 누르시면 윈도우 탐색기 에서 제공되는 폴더 및 문서 새로만들기(Shell), 보기, 정렬, 등록정보, 검색, 복사, 잘라내기, 붙 여넣기, 삭제 외 여러 가지 탐색기 기능을 사용하실 수 있습니다.

또한 포인트락 프로는 윈도우와 포인트락 프로사이에서 자유롭게 파일의 이동이 가능합니다. 윈도우 탐색기를 사용하시듯 자유롭게 윈도우 에서 Drag & Drop하여 파일 및 폴더를 보안폴 더로 이동 및 복사를 하실 수 있으며, 그 반대로 보안폴더에서 윈도우로 파일을 이동 및 복사 를 하실 수 있습니다.

페이지**1**2

# ■ 포인트락 프로 사용 방법

1. 폴더 잠금(숨김) 및 잠금 폴더 목록 확인 방법

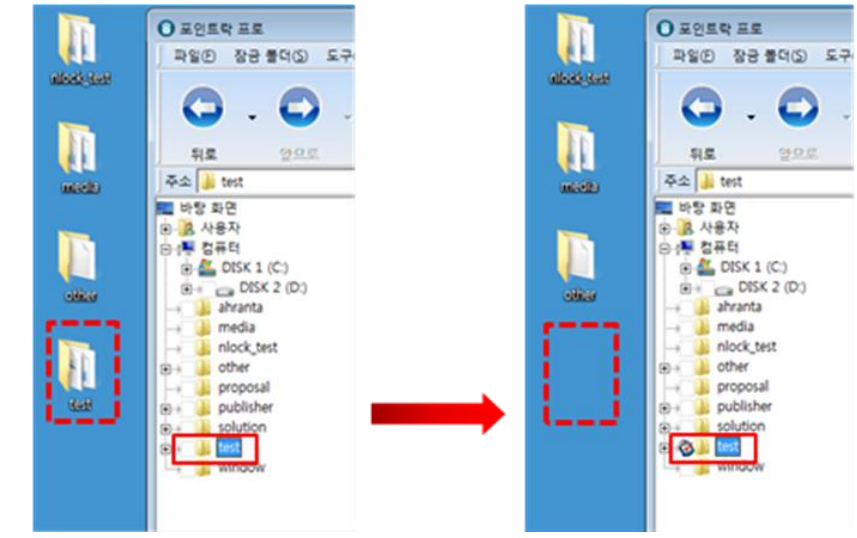

 (1) 프로그램 왼쪽에 위치한 폴더 트리에서 숨기고자 하는 폴더의 체크박스(□)를 한번 클릭 합니다.

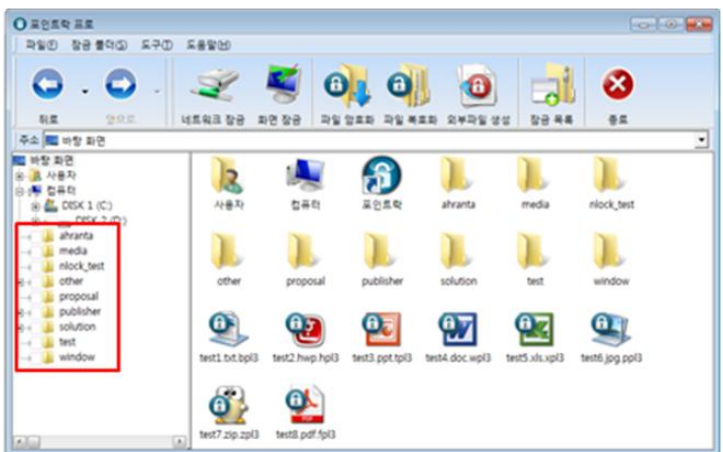

(2) 체크박스에 [자물쇠 체크] 아이콘이 생성되면 해당 폴더가 잠금 상태가 됩니다.

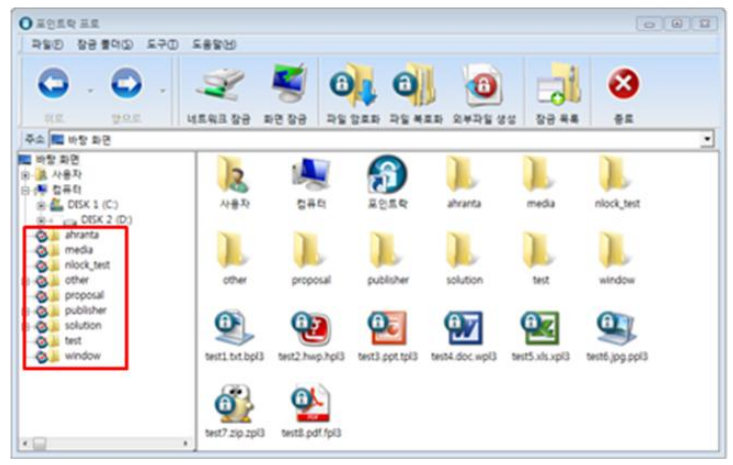

(3) 잠금 설정한 폴더 목록을 확인하기 위한 방법에는 다음과 같은 2 가지가 있습니다.

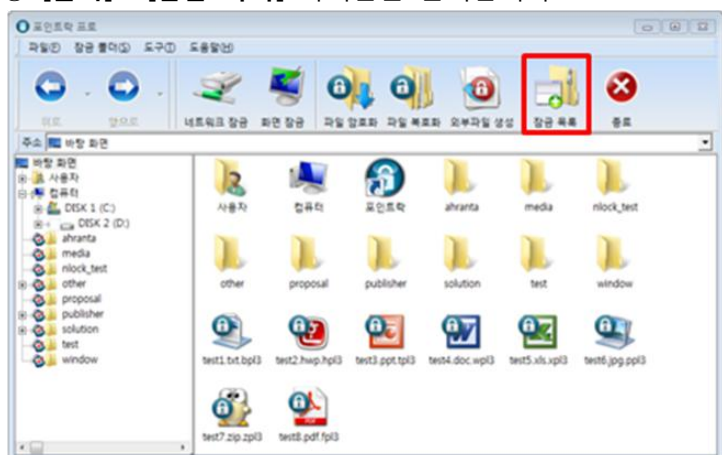

[툴바] - [잠금 목록] 아이콘을 클릭합니다.

② [메뉴] - [잠금 폴더(S)] - [잠금 폴더 목록 보기(V)]를 선택합니다.

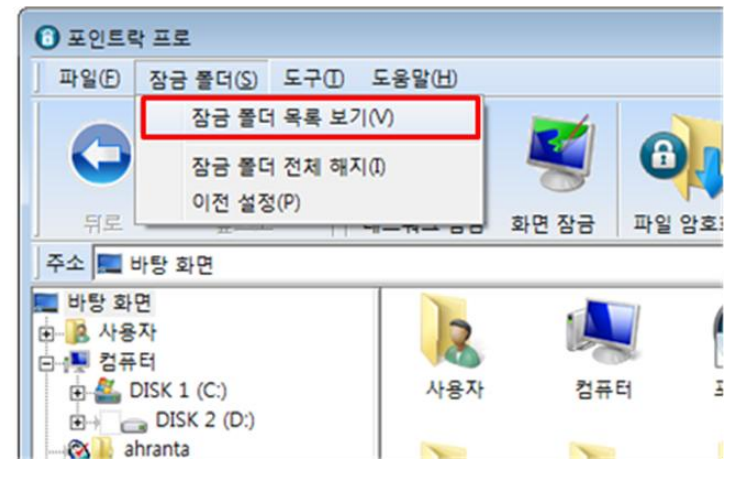

(4) 현재 잠금 설정 한 폴더 목록을 확인하실 수 있습니다. 폴더 목록 중에 특정 잠금 폴더를 더블 클릭하시면 해당 폴더로 이동합니다.

| ③ 포인트락 프로                                                                                                    |                                                                                                    | 23 |
|----------------------------------------------------------------------------------------------------|----------------------------------------------------------------------------------------------------|----|
| 파일(E) 잠금 볼더(S)                                                                                                    | 도구① 도움말(H)                                                                                                    |    |
| 0.0                                                                                                    | . 🛫 💐 👊 🌒 👩 🛃 🔕                                                                                                    |    |
| 뒤로 앞으로                                                                                                    | 네트워크 잠금 화면 잠금 파일 암호화 파일 복호화 외부파일 생성 잠금 목록 종료                                                                                                |    |
| 주소 🌉 바탕 화면                                                                                                    |                                                                                                    | •  |
| ■ 바탕 화면<br>由                                                                                                    | 📃 👠 🗶 😭 📜 📜                                                                                                    | ٦  |
| 🕞 🚢 DISK 1 (C:)                                                                                                    | 잠금 볼더 목록 🛛 media nlock_test                                                                                                    |    |
| DISK 2 (D:)     DISK 2 (D:)     DISK 2 (D | Ø AFRANTA     Ø TEST       Ø MEDICK_TEST     Ø vindow       Ø TOHER     Ø vindow       Ø PPORUSAL     test       Ø PURLISHER     Ø SOLUTION |    |
| window                                                                                                    | • 풀더를 더불 클릭하시면 해당 풀더로 이동합니다.                                                                                                    |    |

(5) 잠금 폴더 목록을 확인 하신 후, 창 상단 오른쪽에 위치한 x를 클릭하여 창을 닫습니다.

페이지**1**4

- 2. 폴더 잠금 해지 방법
  - (1) 모든 잠금 폴더를 해지할 경우 [메뉴] [잠금 폴더(S)] [잠금 폴더 전체 해지(I)]를 선택 합니다.

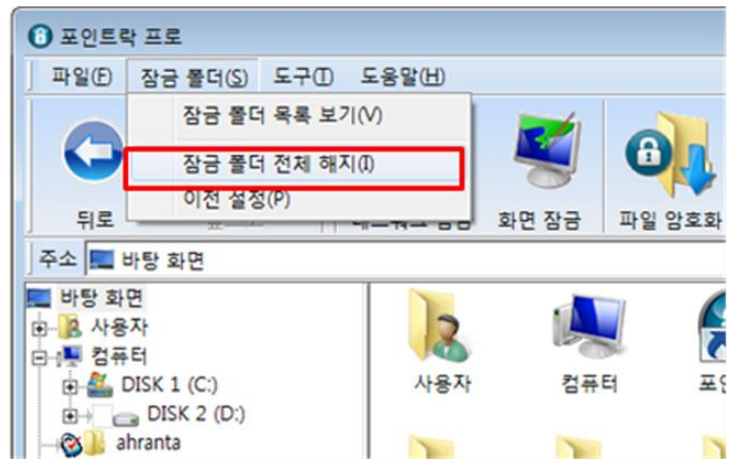

(2) 개별 해지를 하실 경우에는 프로그램 왼쪽에 위치한 폴더 트리에서 해제하고자 하는 폴더의 체크박스(□)를 한번 클릭하여 [자물쇠 체크를 해지]하면 폴더 잠금이 해지됩니다.

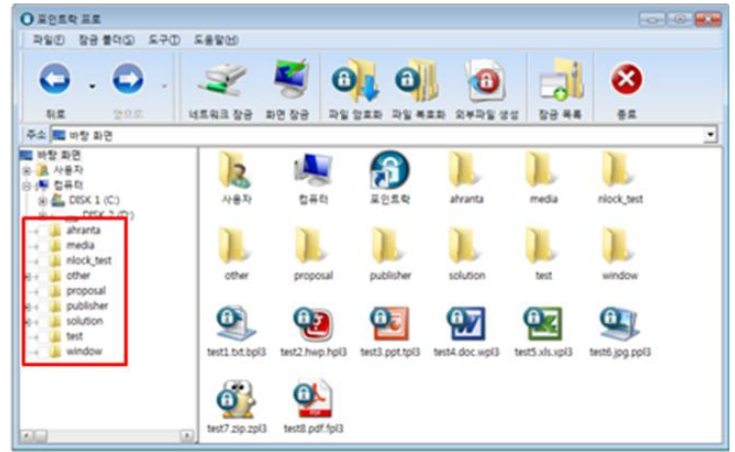

- 3. 파일 암호화 기능
  - (1) 파일 암호화 실행방법은 다음과 같은2가지가 있습니다.
  - ① 암호화 할 파일을 선택한 다음 [툴바] [파일 암호화] 아이콘을 클릭합니다.

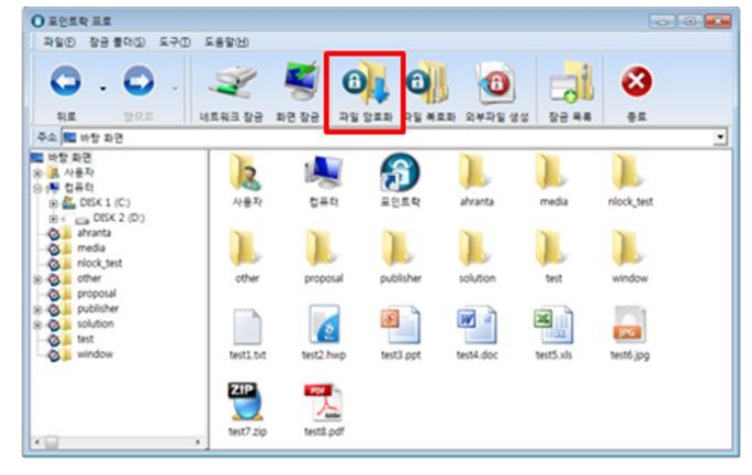

② [메뉴] - [파일 암호화(E)]를 선택합니다.

| ( | ● 포인트                                | 락 프로                       |     |         |        |               |
|---|--------------------------------------|----------------------------|-----|---------|--------|---------------|
| J | 파일(E)                                | 장금 롤더( <u>S</u> )          | 도구① | 도움말(H)  |        |               |
|   | 네트<br>화민                             | 트워크 잠금(N)<br>변 잠금(S)       |     | S       |        | 0             |
|   | 파일                                   | 일 암호화(E)                   |     |         | 치며자극   |               |
| 1 | 파일                                   | 일 복호화(D)                   |     | 4242.80 | ¥12 66 | -12 6 - 2 - 2 |
|   | 종로                                   | ≘(C)                       |     |         | _      |               |
| 8 | - <mark>)</mark> 사용<br>- <b>1</b> 컴퓨 | -<br>· 자<br>· 터            |     | 3       | L.     |               |
|   | • 🏭 I                                | DISK 1 (C:)<br>DISK 2 (D:) |     | 사용자     | 컴퓨     | 터 포           |
|   | - 🕲 📔 a                              | hranta                     |     |         | 1      | i 🗈           |

(2) 선택한 파일을 암호화 처리 중입니다.

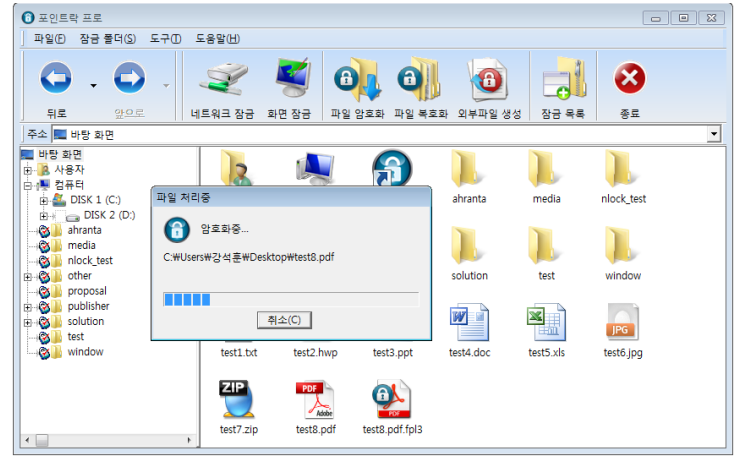

(3) 암호화된 파일은 자물쇠 모양의 아이콘이 해당 파일의 좌측 상단에 생성됩니다.

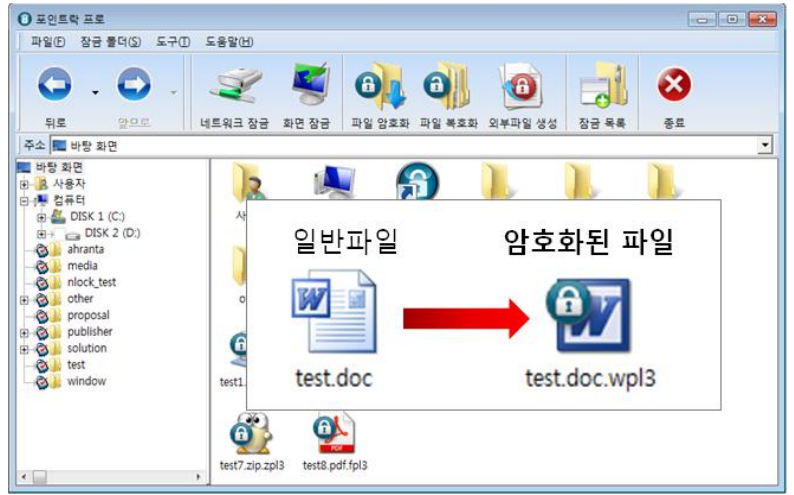

- 4. 파일 복호화 기능
  - (1) 파일 복호화 실행방법은 다음과 같은 2가지가 있습니다.
  - ① 복호화 할 파일을 선택한 다음 [툴바] [파일 복호화] 아이콘을 클릭합니다.

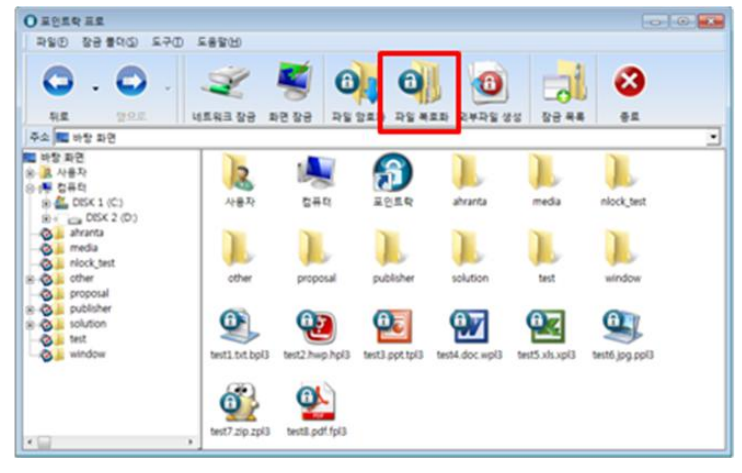

② [메뉴] - [파일 복호화(E)]를 선택합니다.

| 0 | ● 포인트                                    | 박 프로                       |     |         |       |          |
|---|------------------------------------------|----------------------------|-----|---------|-------|----------|
| J | 파일(E)                                    | 장금 몰더(S)                   | 도구① | 도움말(H)  |       |          |
| Ī | 네트<br>화면                                 | 트워크 잠금(N)<br>변 잠금(S)       |     | Ż       | Ø     | 0        |
|   | 파일                                       | 실 암호화(E)                   | _   | 네트의크 자금 | 하며 자극 | 파일 아ㅎㅎ   |
| ł | 파일                                       | 일 복호화(D)                   |     | 4-4-80  | AC 80 | 12 0 2 2 |
| ļ | 종로                                       | E(C)                       |     |         |       |          |
| E | - <mark>)</mark> 용 사용<br>- ( <b>)</b> 컴퓨 | -<br>·자<br>·터              |     | 12      |       |          |
|   |                                          | DISK 1 (C:)<br>DISK 2 (D:) |     | 사용자     | 컴퓨    | 터 포      |
|   |                                          | hranta                     |     |         | T     | - B      |

페이지**1**,

| (2) 선택한 :                                                                                                    | 바일을 복호화 처리 중입니                                          | -  <b>다</b> .                         |
|----------------------------------------------------------------------------------------------------|---------------------------------------------------------|---------------------------------------|
| ● 포인트락 프로<br>파일(F) 자금 좋더(S)                                                                                                    |                                                         |                                       |
| <b>G</b> . <b>C</b>                                                                                                    | - 🧟 🍯 🚳 🗿                                               | o 🛃 🕹                                 |
|                                                                                                    | 네트워크 잠금 화면 장금 파일 암호화 파일 복호화 외                           | 부파일 생성 작금 목록 종료                       |
| 바탕 화면     ································                                                                                                    |                                                         | anta media nlock_test                 |
| Ahranta     Ananta     Anant | (한 복호화중<br>C:₩Users₩2:석훞₩Desktop₩test8.pdf.fpl3<br>solu | ution test window                     |
| e→⊗iii solution                                                                                                    | 취소(C)                                                   | 7 🖳 🔍                                 |
| window                                                                                                    | test1.txt.bpl3 test2.hwp.hpl3 test3.ppt.tpl3 test4.de   | oc.wpl3 test5.xls.xpl3 test6.jpg.ppl3 |
| ۲                                                                                                    | test7.zip.zpl3                                          |                                       |

(3) 복호화가 처리되면 다음과 같이 선택한 파일이 복호화가 된 것을 확인하실 수 있습니다.

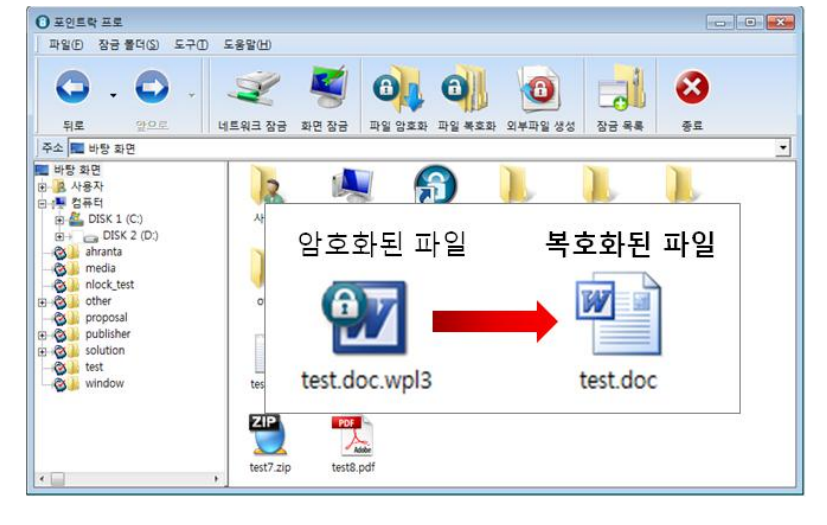

#### 5. 외부 전송 암호화 파일 생성

(1) 외부에서 전송할 파일을 선택한 다음 [툴바] - [외부파일 생성] 아이콘을 클릭합니다.

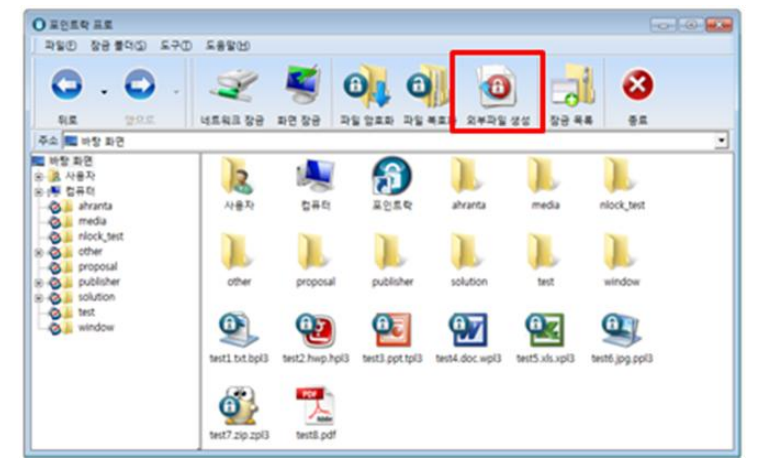

(2) 암호화될 파일에 접근할 암호를 2회 동일하게 입력 후 [확인]을 클릭합니다.

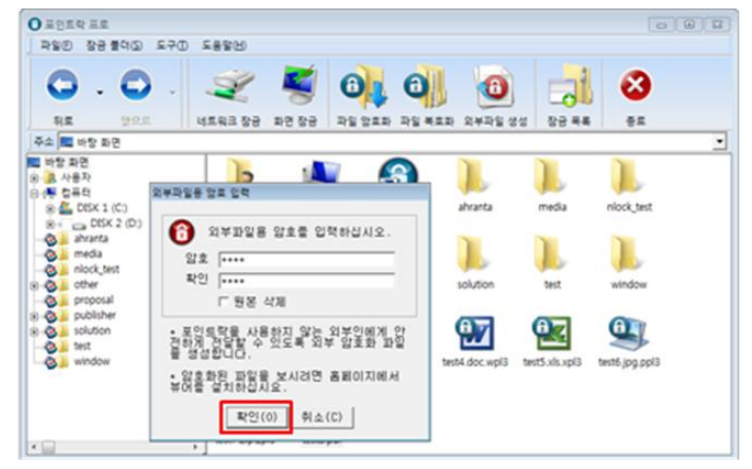

(3) 외부 암호화 파일이 생성됩니다.

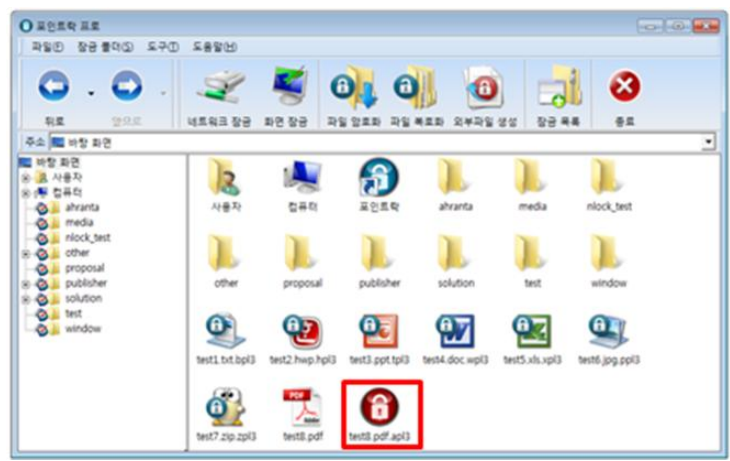

#### 6. 외부 전송 암호화 파일 복호화

#### ※ 포인트락 프로가 설치되지 않은 PC에서 실행할 경우,

(1) 포인트락 프로 홈페이지(www.pointlock.co.kr)에 접속하여 포인트락 뷰어를 다운로드하여 설치합니다.

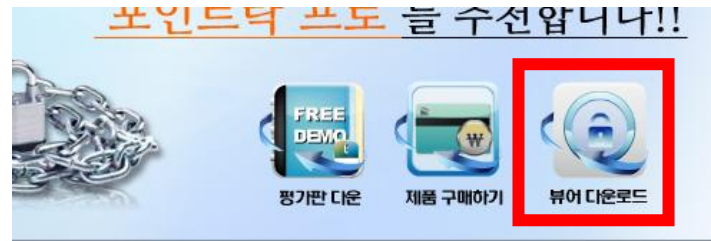

(2) 복호화를 하기 위해 외부파일 생성시 입력했던 암호를 입력하고 [확인]을 클릭합니다.

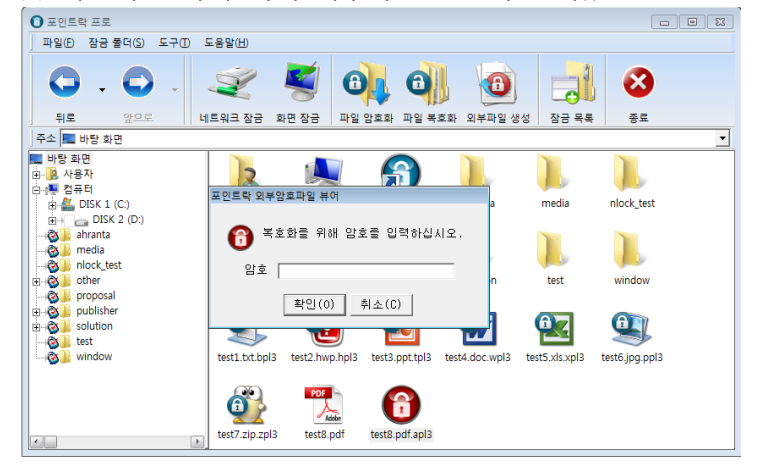

(3) 복호화된 파일이 실행됩니다. (※ 아래 이미지는 암호화된 파일을 복호화한 예입니다.)

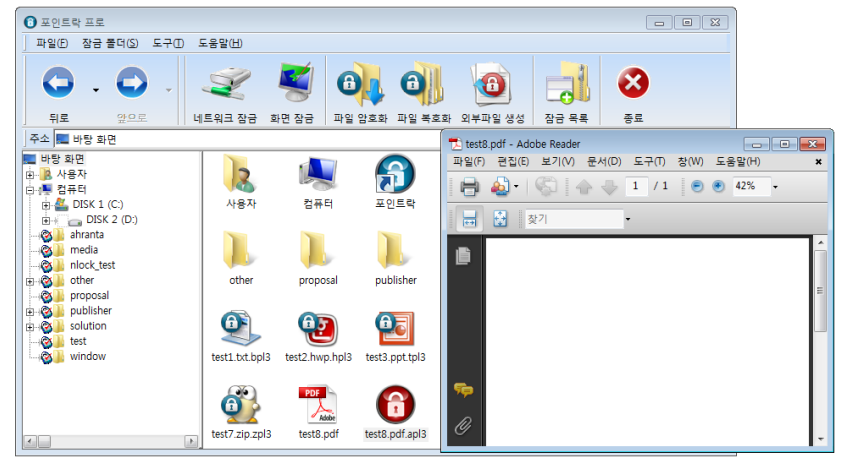

#### 7. 네트워크 잠금 및 해제방법

(1) 네트워크 잠금 실행 방법은 다음과 같은 2 가지가 있습니다.
 ① [툴바] - [네트워크 잠금] 아이콘을 클릭합니다.

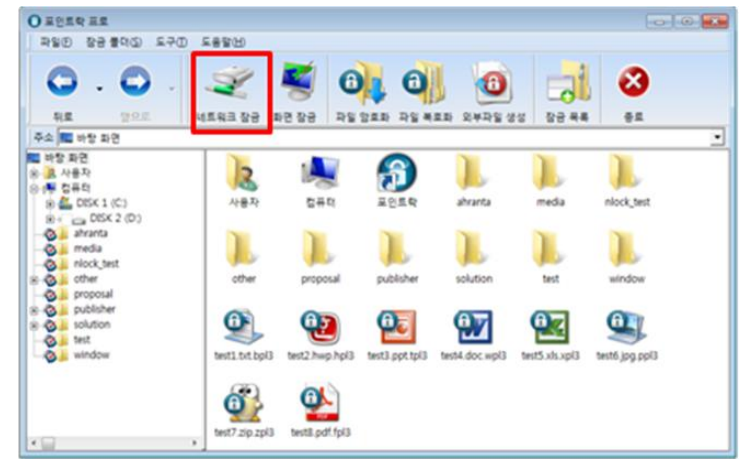

② [메뉴] - [파일(F)] - [네트워크 잠금(N)]을 선택합니다.

|                        | C                | ) <del>포</del> | 인트릭      | 박 프로                 |   |         |       |   |
|------------------------|------------------|----------------|----------|----------------------|---|---------|-------|---|
|                        | 파일(E) 잠금 쫄더(S) 되 |                | 도구①      | 도움말(H)               |   |         |       |   |
| 네트워크 잠금(N)<br>화면 잠금(S) |                  |                |          |                      |   |         |       |   |
|                        |                  |                | 2        |                      | 1 |         |       |   |
|                        |                  |                | 파일       | 실 암호화(E)<br>실 복호화(D) |   | 네트워크 잠금 | 화면 잠금 | B |
| · 종료(C)                |                  |                |          | -                    | _ |         |       |   |
|                        |                  |                | 사용<br>컴퓨 | 자<br>.터              |   | 8       | A     |   |
|                        | and and and      | 1              | ) a      | hranta               |   | 사용자     | 컴퓨터   |   |

(2) 네트워크를 차단할지 여부를 확인한 후, [예]를 클릭합니다.

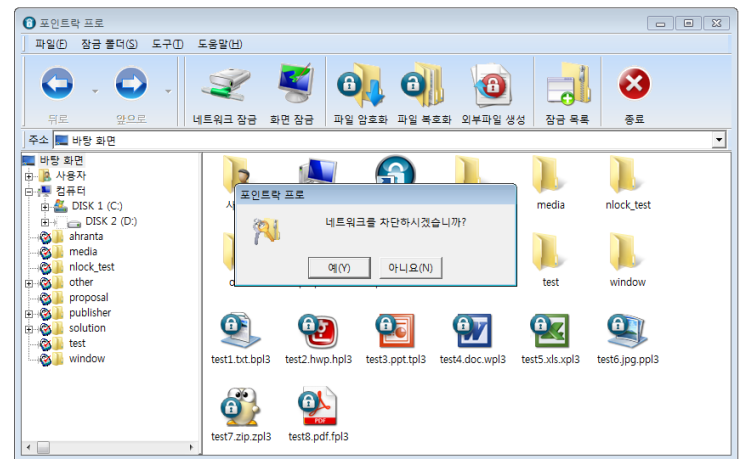

(3) 네트워크 잠금 아이콘이 "X"로 표시됩니다. 이 상태에서는 인터넷을 포함한 외부 및 내부 네트워크 모두 차단됩니다.

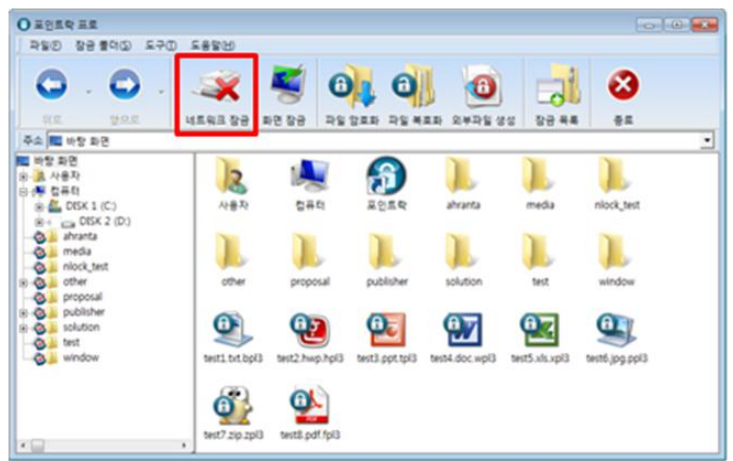

(4) 네트워크 항목에서 인터넷 연결이 차단된 것을 확인하실 수 있습니다. (ex. Windows 7)

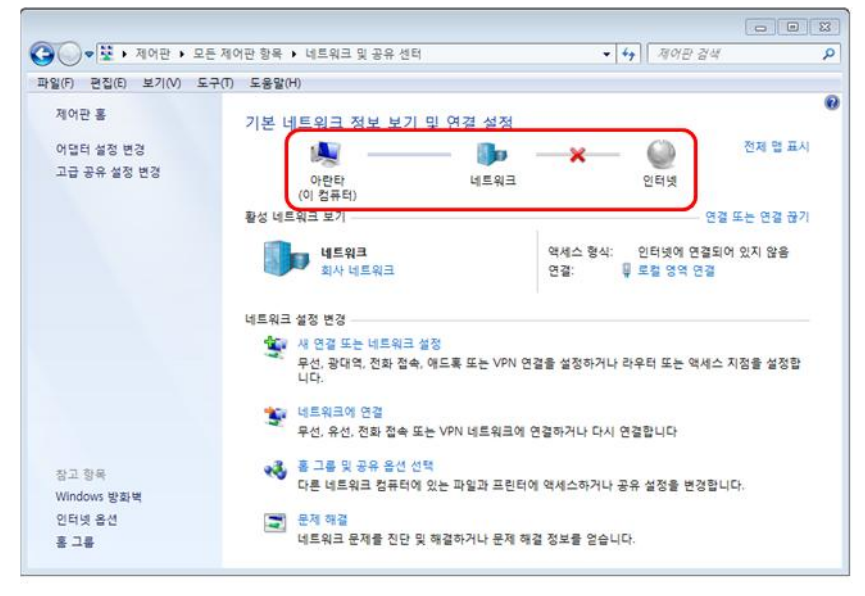

(5) 네트워크 복원 방법은 다음과 같은 2 가지가 있습니다.

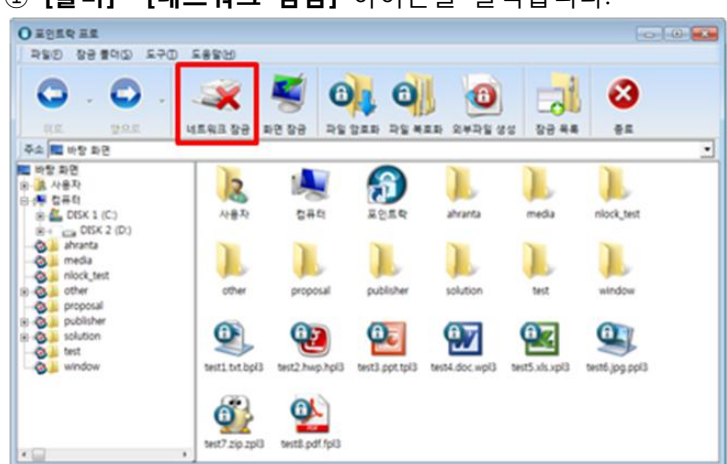

[툴바] - [네트워크 잠금] 아이콘을 클릭합니다.

② [메뉴] - [파일(F)] - 체크된 [네트워크 잠금(N)]을 해제합니다.

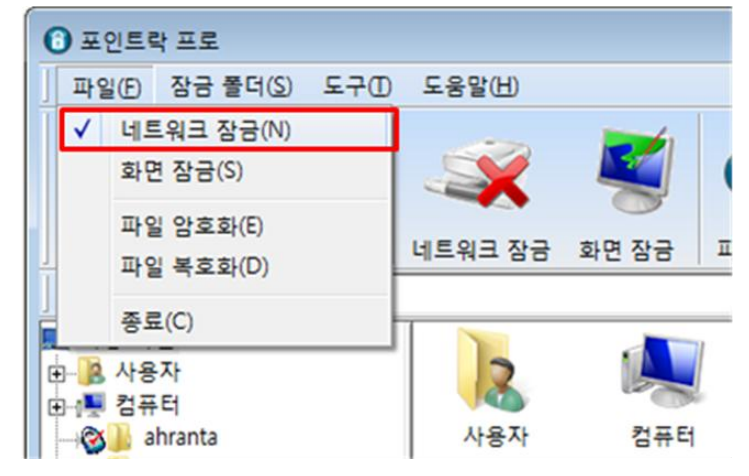

(6) 네트워크 잠금 X 표시가 사라지며 네트워크가 다시 연결됩니다.

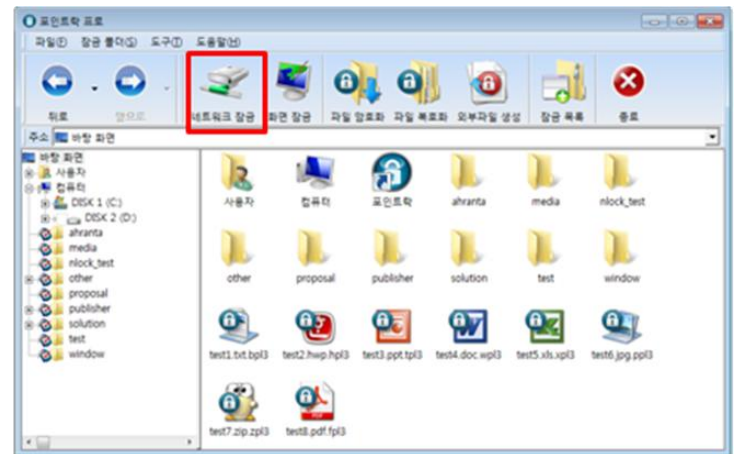

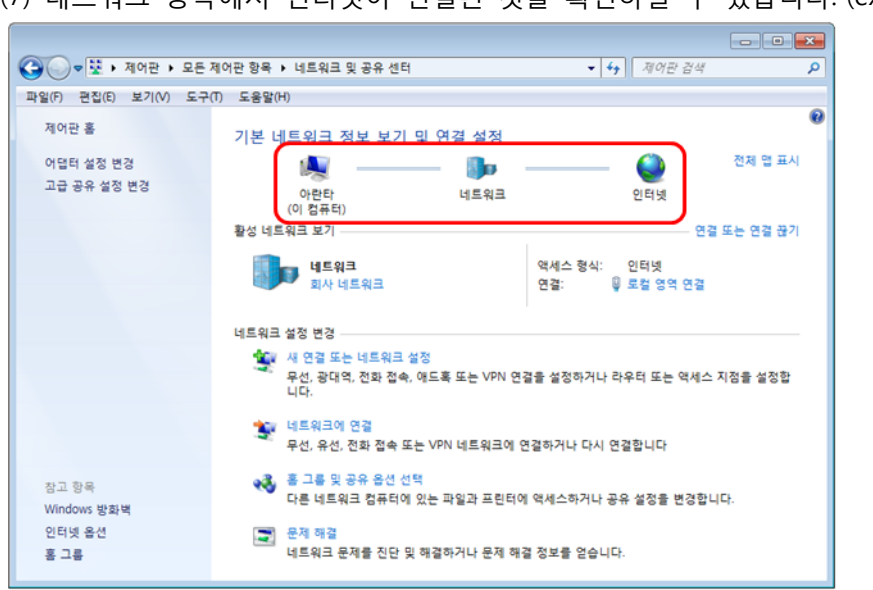

(7) 네트워크 항목에서 인터넷이 연결된 것을 확인하실 수 있습니다. (ex. Windows 7)

8. 화면 잠금 (화면 보호기) 및 해제방법

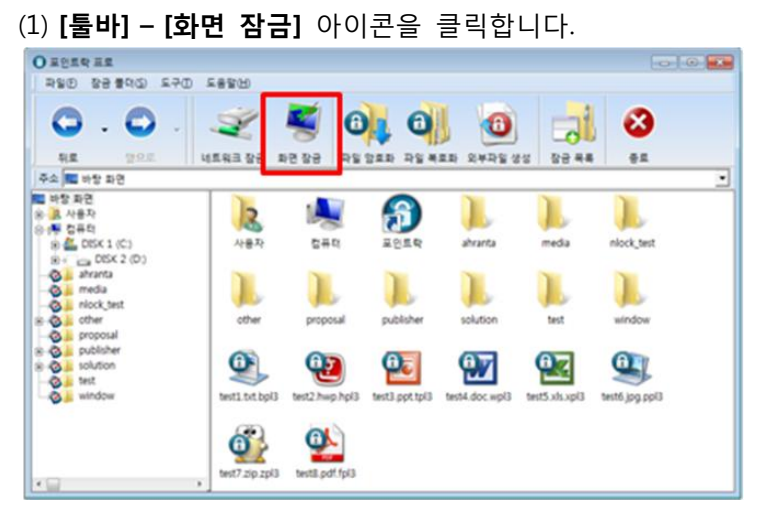

(2) 환경설정에서, [화면보호기 사용 시 네트워크 잠금] 이 선택되어 있는 경우, 실행 여부를 확인하는 메세지창이 나오며, "예"를 선택하면, 화면잠금 기능이 실행됩니다.

| 포인트락 프   | 로                                                 |  |
|----------|---------------------------------------------------|--|
| <b>N</b> | 네트워크 잠금 옵션을 선택하여, 네트워크가<br>차단됩니다. 화면잠금을 실행하시겠습니까? |  |
|          | 예 <u>你</u> 아니요(N)                                 |  |

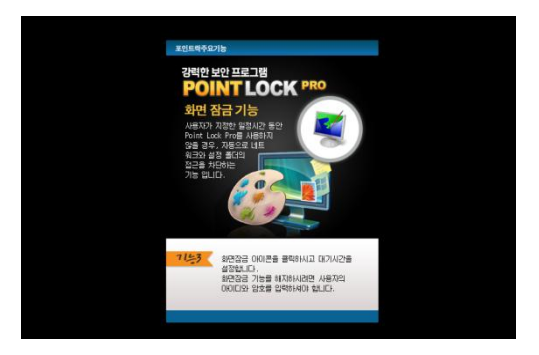

(3) 잠금 기능을 해제하고자 하실 경우 마우스를 움직이거나, 키보드상의 아무키를 누르시면 로그인 창이 생성되며 사용자 ID와 비밀번호를 입력하시면 화면 보호기가 해제됩니다.

| 강력한 보안 프로그램<br>POINT LOCK PRO<br>네트워크 잠금<br>[15워크 잠금] 00)관을<br>극약 후 [책인]을<br>건액하면 인터넷<br>및 네트워크가<br>차단됩니다.<br>PointL<br>강력한 보 |                    |
|----------------------------------------------------------------------------------------------------|--------------------|
| 물릭 후 [확인]을<br>건액하면 인터넷<br>및 네트워크가<br>차단됩니다.<br>·                                                                              |                    |
| ABAND ABAND                                                                                                    | ock PRO<br>보안 프로그램 |
| 비밀번호                                                                                                    | 확 인 및<br>취 소       |
| 기능과 네트워크 잠금 기능을 실행할 경우 인터넷 및 네트워크 접속을 차단하여 해킹 및 타인 의 네트워크 접속을 막을 수 있습니다.                                                      |                    |

9. 환경 설정

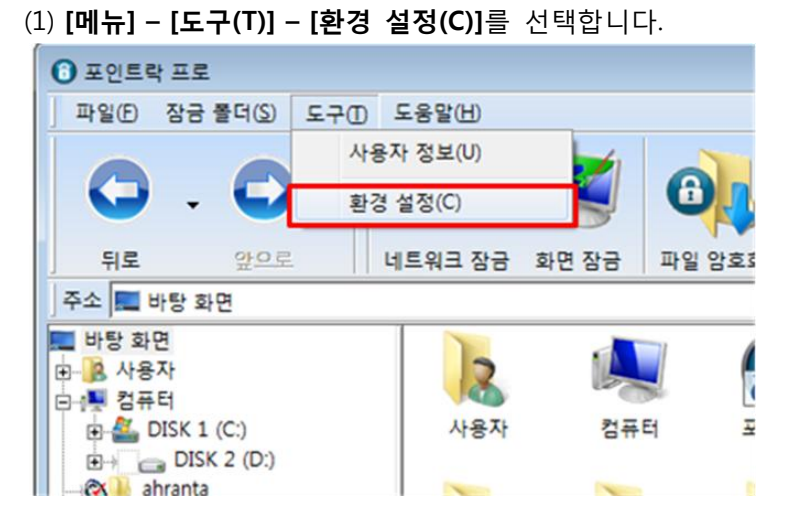

(2) [문서] 탭에서 최근 작업한 문서목록 및 인터넷 목록을 삭제를 할 수 있습니다.

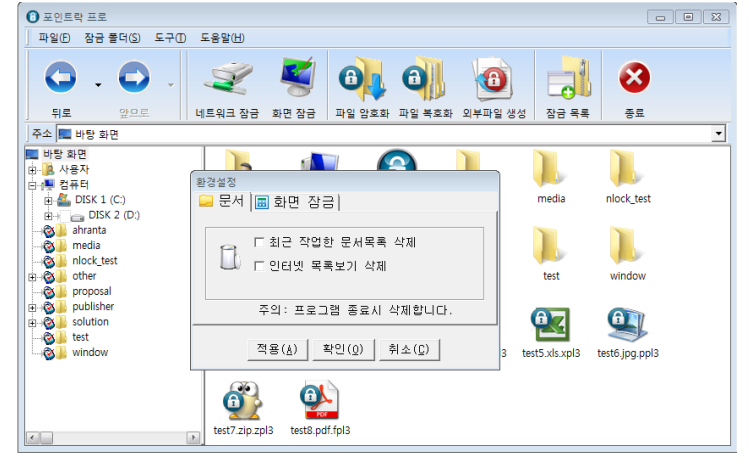

(3) [화면 잠금] 탭에서 포인트락 프로 화면 보호기 사용 설정을 하실 수 있습니다.

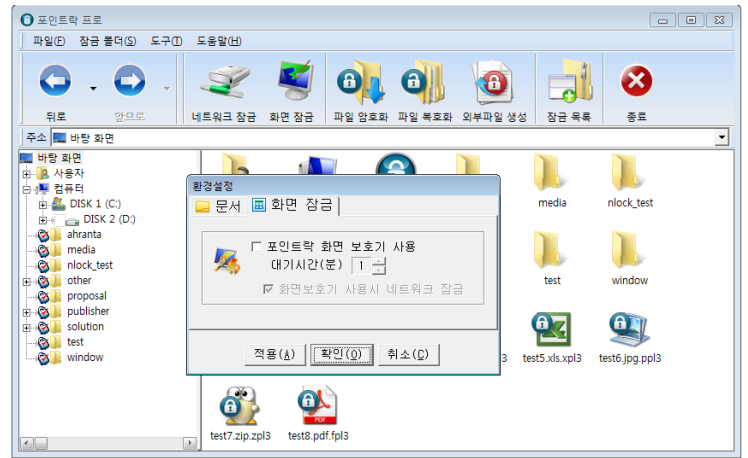

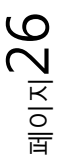

10. 잠금 폴더 내 신규파일 생성

(1) 잠금 설정된 폴더 내에서 [오른쪽 마우스 버튼] - [새로 만들기]를 클릭하고 신규작성 할 파일 양식을 선택 합니다.

| 전 포인트락 프로                                                                                                    |                                                                                   |                                                                                                    |   |
|----------------------------------------------------------------------------------------------------|-----------------------------------------------------------------------------------|----------------------------------------------------------------------------------------------------|---|
| 파일(E) 장금 볼더(S) 도구(D)                                                                                                    | 도움말(H)                                                                            |                                                                                                    |   |
|                                                                                                    |                                                                                   |                                                                                                    | 8 |
| 주소 kest                                                                                                    | 4-4-60 4080 4                                                                     | 2 823 42 723 4T42 00   88 75                                                                                                    | • |
| 부소 best<br>바당 확면<br>아 A 사용자<br>이 컴퓨터<br>아 DISK 2 (D:)<br>아 A NRK 2 (D:)<br>아 A NRK | 상위플디<br>새 플디(N)<br>새로 고칭(E)<br>보기(V)<br>정렬 기준(O)<br>붙여넣기(A)<br>새로 만들기(W)<br>속성(B) | 불 플더(F)     바로 가기(S)     Microsoft Office Access 2007 데이터베이스     알씨 BMP 파일     연락처     MAZIP EGG File     Hanc Document     한컴오피스 한글 2010 문서     Journal Document     Microsoft Office PowerPoint 프레젠테이션 |   |
|                                                                                                    |                                                                                   | 에 Microsoft Office Excel 워크시트<br>에 Microsoft Office Excel 워크시트<br>왜 ALZip ZIP File<br>어류 가방                                                                                                    |   |

(2) 잠금 폴더 내에 Shell 기능으로 새로운 파일이 생성됩니다. 생성된 파일을 더블클릭 하시면 내용 작성 및 수정 작업을 할 수 있습니다.

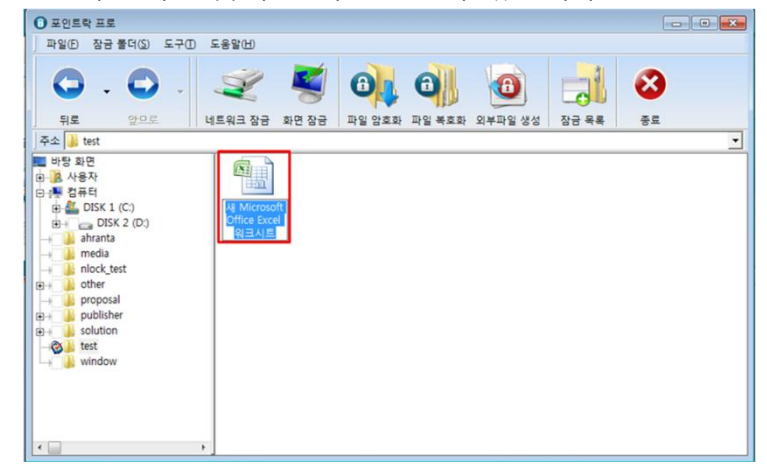

(3) 이 외에도 오른쪽 마우스 버튼을 클릭하여 윈도우 탐색기에서 제공되는 복사, 잘라내기, 붙여넣기, 보기, 정렬, 등록정보 보기 등 여러 가지 기능을 사용하실 수 있습니다.

#### ■ 포인트락 프로 사용과 관련된 주의사항

※ 포인트락 프로 사용과 관련하여 다음의 내용을 주의 깊게 참조하시기 바랍니다.

- (1) 암호화 파일이 생성한 뒤 아이디 및 암호가 변경되면 해당 파일은 절대 실행이 불가합니다. 아이디 및 암호를 변경하시기 전 암호화된 파일을 복호화 하신 다음 변경하십시요.
- (2) 운영체제(OS)를 새로 설치하는 경우

포인트락 프로가 설치된 상태에서 운영체제를 재설치 하실 경우 기존에 사용하시던 윈도우 에 등록되어 있는 설정값이 변경되어 버리므로 운영체제가 새롭게 설치되더라도 포인트락 프로는재설치가 진행되지 않습니다. 따라서, 포인트락 프로를 먼저 삭제하신 다음 운영체제 를 새로 설치한 뒤 포인트락 프로를 다시 설치하셔야 합니다.

(3) 다른 PC에 설치하는 경우

포인트락 프로는 원칙적으로 1대의 PC에 1개의 라이선스만 설치할 수 있습니다. 따라서, 현 재 사용중인 PC에 설치되어 있는 상태에서 다른 PC에서 설치할 경우에는 기존에 설치된 포인트락 프로를 삭제하여야만 다른 PC에 설치할 수 있습니다.

(4) 현재 선택된 폴더가 최대 길이 260자를 넘어가는 경우,

현재 선택된 폴더의 최대 길이가 260자를 넘어가는 경우, 다음의 기능을 실행을 제한합니다.

- 새 폴더 만들기, 삭제, 이름 바꾸기, 새로운 파일 만들기, 폴더 잠금

(5) 화면보호기 설정 변경

보안용 화면잠금 기능을 실행하기 하기 위하여, 포인트락을 설치할 경우, 윈도우에 설정된 화면보호기는 "없음"으로 강제 설정됩니다.

| 디스플레이 등록 정보 ? 🗙                                                                     |
|-------------------------------------------------------------------------------------|
| 테마 바탕 화면 화면 보호기 화면 배색 설정                                                            |
|                                                                                     |
| 화면 보호기(S)         (값응)         대기(ヅ):         1         분       □다시 시작할 때 암호로 보호(P) |
| 모니터 전원<br>고나다귀소 모니터 전원 설정을 조정하고 에너지를 절약하려면 [전<br>원]을 클릭하십시오.<br>전원(Q)               |
| 확인         취소         적용(A)                                                         |

# ■ 포인트락 프로 삭제하기

# (1) [**시작] - [제어판] - [프로그램 제거]**를 선택합니다.

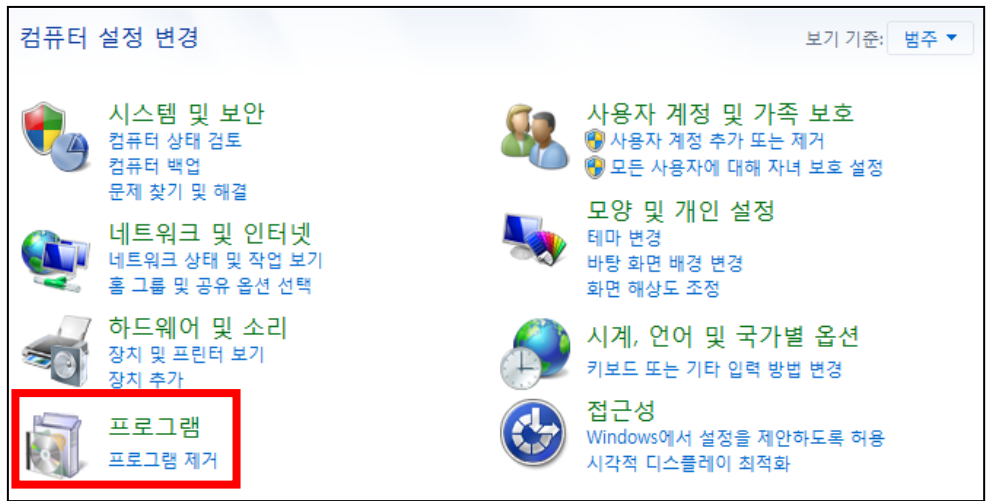

(2) 설치되어 있는 [포인트락 프로]를 선택한 후 [제거/변경]을 클릭합니다.

|                                         |                                      |                             |            |        |             | - • | × |
|-----------------------------------------|--------------------------------------|-----------------------------|------------|--------|-------------|-----|---|
| ○ ● ● ● ● ● ● ● ● ● ● ● ● ● ● ● ● ● ● ● |                                      |                             |            |        |             |     |   |
| 파일(F) 편집(E) 보기(V) 도구                    | (T) 도움말(H)                           |                             |            |        |             |     |   |
| 제어판 홈                                   | 프로그램 제거 또는 변경                        |                             |            |        |             |     |   |
| 설치된 업데이트 보기                             | 프로그램을 제거하려면 목록에서 선택                  | 한 후 [제거], [변경] 또는 [복구]를 클릭히 | +십시오.      |        |             |     |   |
| 😌 Windows 기능 사용/사용 안                    |                                      |                             |            |        |             |     |   |
| 함                                       | 구성 ▼ 제거/변경                           |                             |            |        |             |     | 0 |
|                                         | 이름                                   | 게시자                         | 설치 날짜      | 크기     | 버전          |     | - |
|                                         | ■ 포인트락                               | Ahranta, Inc.               | 2011-11-18 |        | 3.5.0.0     |     |   |
|                                         | Adobe Flash Player 11 ActiveX 64-bit | Adobe Systems Incorporated  | 2011-11-17 | 6.00MB | 11.1.102.55 |     |   |
|                                         | 알툴즈 업데이트                             | ESTsoft Corp.               | 2011-11-01 |        | v11.4.28.1  |     |   |
|                                         | 🙆 알툴바 2.11                           | ESTsoft Corp.               | 2011-11-01 |        | v2.11.0.2   |     |   |
|                                         | NAT Service 2.3.0.20                 |                             | 2011-10-20 | 1.64MB |             |     |   |
|                                         | Microsoft Silverlight                | Microsoft Corporation       | 2011-10-13 | 80.3MB | 4.0.60831.0 |     |   |
|                                         | SignGATE EWS v3.2                    |                             | 2011-10-12 |        |             |     |   |
|                                         | SGSecuTax Client v1.0                |                             | 2011-10-12 |        |             |     |   |
|                                         | TouchEn Key with E2E for 32bit       | SoftSecurity Co., Ltd.      | 2011-10-07 |        |             |     |   |
|                                         | CopyTrans Suite Remove Only          | WindSolutions               | 2011-10-06 |        | 2.27        |     |   |
|                                         | INISafeWeb 6.4                       | Initech (c).                | 2011-09-29 |        | 6           |     | - |
|                                         | Ahranta, Inc.<br>제품 버전: 3.1          | 5.0.0                       |            |        |             |     |   |

페이지29

(3) 사용자 ID와 암호(비밀번호)를 입력한 뒤 [다음]을 클릭합니다.

| 포인트락 삭제                                                           |
|-------------------------------------------------------------------|
| 포인트락프로그램 설치 관리 프로그램 입니다.                                          |
| 프로그램 설치 시 압력한 사용자 ID와 암호를 입력하십시요.<br>일치하지 않을 경우 프로그램을 삭제할 수 없습니다. |
| 사용자 ID<br>암 호                                                     |
| 다음(N) > 취소                                                        |

※ 사용자ID 및 패스워드가 일치하지 않을 경우 다음과 같은 오류창이 생성되며 프로그램 삭제가 진행되지 않습니다.

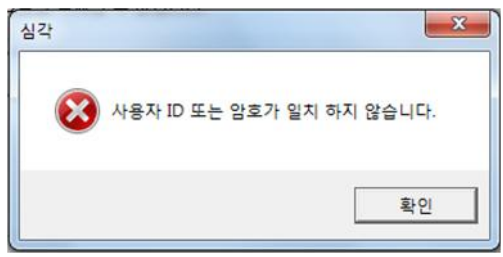

(4) 파일을 삭제할 것인지 다시 확인합니다. [확인]을 클릭하여 진행합니다.

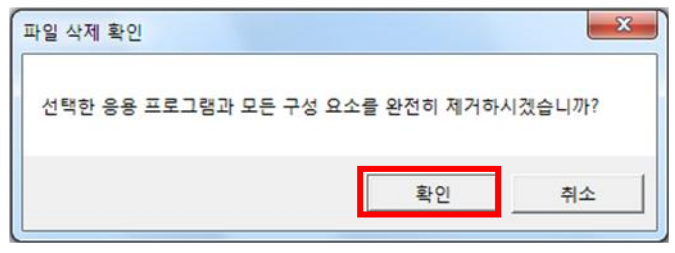

(5) 삭제가 진행되고 있습니다.

| <br>포인트락 삭제                       | <b>—</b> |
|-----------------------------------|----------|
| 설치 상태                             |          |
| 포인트락 프로 설치 프로그램이 요청한 작업을 수행 중입니다. |          |
| 10%                               |          |
|                                   |          |
| InstallShield                     |          |
|                                   | 취소       |

(6) 삭제과정이 종료된 후 PC를 다시 시작하면 삭제가 완료됩니다.

| 포인트락 삭제                      |                                                                                                    |  |  |  |
|------------------------------|----------------------------------------------------------------------------------------------------|--|--|--|
| PointLock PRO<br>강력한 보안 프로그램 | 프로그램 삭제 완료<br>프로그램 삭제를 끝마쳤습니다.                                                                            |  |  |  |
|                              | <ul> <li>예, 지금 컴퓨터를 다시 시작하겠습니다.</li> <li>아니오, 나중에 컴퓨터를 다시 시작하겠습니다.</li> <li>끝내려면 완료버튼을 선택하십시오.</li> </ul> |  |  |  |
| < 뒤로(B) <b>완료</b>            |                                                                                                    |  |  |  |

■ 포인트락 프로 기술 지원

본 사용자 가이드는 포인트락 프로를 처음 사용하시는 분들을 위해 제작되었습니다.

만약, 본 사용자 가이드를 통해 이해할 수 없는 내용 또는 프로그램 사용도중 문제가 발생하 였을 경우 다음의 지원 수단을 통해 기술적인 지원을 받으실 수 있습니다.

주소 : 서울시 마포구 서교동 441-3 서교월드빌딩 2F 전화 : 02-325-0303 <기술지원 내선번호 1번> 팩스 : 02-326-2940 기술지원 : support@ahranta.com